### [M193]

# M365 メール版 Thunderbird 差出人情報追加マニュアル

このマニュアルの対象者:職員、教員

**目的:**メーリングリストアドレス(ML)など、個人のアドレス以外のメールアドレスを差出人としてメールを送る。

#### 注意事項:

本マニュアルは、Thunderbird で既に個人のアドレスを設定済みであることを前提としています。 まだ個人のアドレスが未設定の場合には、以下のマニュアルをご参照の上、設定をお願いいたします。

【M190】M365 メール版 初期設定マニュアル(Thunderbird) <u>https://its.hino.meisei-u.ac.jp/manual/m190/</u>

### 目次

| 1. | 送信サーバーの確認  | .2 |
|----|------------|----|
| 2. | 差出人アドレスの設定 | .6 |

### 1. 送信サーバーの確認

(1) メニューバーの「**ツール」**>「アカウント設定」をクリックします。

| $\bowtie$               |                  |            | 検索        | CTRL + K                   |                | م                   |
|-------------------------|------------------|------------|-----------|----------------------------|----------------|---------------------|
| តា                      | ファイル(F) 編集(E) 表示 | :(V) 移動(G) | メッセージ(M)  | ツ−ル(T) へルプ(H)              |                |                     |
| 10                      | 🦈 🕂 メッセージ作       | 成 …        |           | アドレス帳(B)                   | Ctrl+Shift+B   |                     |
|                         |                  | meisei     |           | 保存したファイル(L)<br>アドオンとテーマ(A) | Ctrl+J         |                     |
|                         | > 🖂 受信トレイ        | 33         |           | イベントログの管理(V)               |                | -ジを検索 りは メッセージフィル   |
| $\overline{\mathbf{x}}$ | 前 ごみ箱            |            |           | チャット状態(C)                  | >              |                     |
|                         | 🛃 送信トレイ          |            | 別のフ       | チャットに参加…(T)                |                |                     |
|                         |                  |            |           | メッセージフィルター(F)              |                |                     |
|                         |                  |            | $\bowtie$ | フォルダーにフィルターを適用             | <b></b> 用(R)   | 111 カレンダー           |
|                         |                  |            |           | メッセージにフィルターを適用             | 用(U)           |                     |
|                         |                  |            | <b></b>   | 迷惑メールフィルターを実行              | (C)            |                     |
|                         |                  |            |           | 迷惑メールとマークされたメ<br>          | ールを削除(D)       |                     |
|                         |                  |            | BIIME     | 設定とデータのインポート<br>f          | (M)            |                     |
|                         |                  |            | /130//    | エクスポート(X)                  |                |                     |
|                         |                  |            | Thund     | e OpenPGP 鍵マネージャー          | (O)            | 購読、設定、メッセージフィルターを、- |
|                         |                  |            | 「「文小ン式    | , 開発ツール(E)                 | >              |                     |
|                         |                  |            | ٢         | 最近の履歴を消去…(H)               | Ctrl+Shift+Del |                     |
|                         |                  |            |           | 設定(E)                      |                |                     |
|                         |                  |            | Mozi      | アカウント設定(S)                 |                |                     |
| n                       |                  |            | IVIOZI    |                            |                |                     |

- Q  $\times$ 検索... CTRL + K =\_  $\times$ ファイル(F) 編集(E) 表示(V) 移動(G) メッセージ(M) 予定とToDo(N) ツール(T) ヘルプ(H) A アカウント設定 × 2 送信 (SMTP) サーバーの設定 V PA meisei-u.ac.jp 🏫 Q サーバー設定 複数の差出人情報を管理している場合、使用する送信 (SMTP) サーバーをこのリストから選択できます。 [既定のサーバーを使用する] を選択する 送信控えと特別なフォルダー 編集とアドレス入力 と、このリストの既定のサーバーを使用します。 -----------迷惑メール 追加...(D) 同期とディスク領域 - smtp.hino.meisei-u.ac.jp (既定) エンドツーエンド暗号化 @meisei-u.meisei-u.ac.jp - smtp.office365.com 編集...(E) 開封確認 ∨ 🗈 ローカルフォルダー 迷惑メール 削除(M) /┐⁄盃 k 🐻 送信 (SMTP) サーバー 既定値に設定(T) 選択したサーバーの詳細: 説明: <なし> アカウント操作(A)  $\sim$ サーバー名: smtp.hino.meisei-u.ac.jp ポート: 587 ユーザー名: 節 Thunderbird の設定 認証方式:通常のパスワード認証 静 アドオンとテーマ 接続の保護: STARTTLS ŵ I← ((0))
- (2) 画面左メニューにある「送信 (SMTP) サーバー」をクリックします。

 (3)送信サーバーの一覧に「smtp.hino.meisei-u.ac.jp」が存在する場合には、2.差出人アドレスの設定の 手順に進みます。

送信サーバーの一覧に「smtp.hino.meisei-u.ac.jp」が存在しない場合には、次の手順(4)に進みます。

(4)「**追加**」ボタンをクリックします。

| X | 検索 CTBL + K                        | (            |                          | ٩                       | =           | : —    |        | × |
|---|------------------------------------|--------------|--------------------------|-------------------------|-------------|--------|--------|---|
| æ | ファイル(F) 編集(E) 表示(V) 移動(G) メッセージ(M) | 予定とToDo(N)   | ツール(T) ヘルプ(H)            |                         |             |        |        |   |
|   |                                    | アカウント設定      | ×                        |                         |             |        |        |   |
| 6 |                                    |              |                          |                         |             |        |        |   |
|   |                                    | 送信 (SM       | TD) #_バ_の録気              | -                       |             |        |        |   |
|   | サーバー設定                             |              |                          |                         |             |        |        |   |
|   | 送信控えと特別なフォルダー                      | 複数の差出人       | 情報を管理している場合              | 、使用する送信 (SMTP) サーバ・     | -をこのリストから選打 | 尺できます。 | 既定のサ   | - |
|   | 編集とアドレス入力<br>米或メール                 | バーを使用する      | ] を選択すると、このリスト           | の既定のサーバーを使用します。         |             |        |        | - |
|   | 同期とディスク領域                          | @me          | eisei-u.meisei-u.ac.jp - | smtp.office365.com (既定) |             | 追加     | l(D)   |   |
|   | エンドツーエンド暗号化                        |              |                          |                         |             | 編曲     | (F)    |   |
|   | 開封確認<br>◇ 国 ローカルフォルダー              |              |                          |                         |             | 1010   | =(L)   |   |
|   | 迷惑メール                              |              |                          |                         |             | 21 B   | 200    |   |
|   | ディスク領域                             |              |                          |                         |             | 目10    | r(IVI) |   |
|   |                                    |              |                          |                         |             | 既定値    | こ設定(T) |   |
|   |                                    |              |                          |                         |             |        |        |   |
|   |                                    |              |                          |                         |             |        |        |   |
|   |                                    |              |                          |                         |             |        |        |   |
|   |                                    |              |                          |                         |             |        |        |   |
|   |                                    |              |                          |                         |             |        |        |   |
|   |                                    |              |                          |                         |             |        |        |   |
|   |                                    |              |                          |                         |             |        |        |   |
|   |                                    |              |                          |                         |             |        |        |   |
|   |                                    |              |                          |                         |             | J      |        |   |
|   |                                    |              |                          |                         |             |        |        |   |
|   |                                    | 選択したサー       | バーの詳細:                   |                         |             |        |        |   |
|   |                                    | 説明:          | : <なし>                   |                         |             |        |        |   |
|   |                                    | サーバー名:       | smtp.office365.com       |                         |             |        |        |   |
|   |                                    | ポート:         | 587                      |                         |             |        |        |   |
|   |                                    | ユーサー名:       | @meisei-u.me             | isei-u.ac.jp            |             |        |        |   |
|   |                                    | お証うれ: 接続の保護: | STARTTLS                 |                         |             |        |        |   |
|   |                                    |              |                          |                         |             |        |        |   |
|   | アカウント操作(A) 〜                       |              |                          |                         |             |        |        |   |
|   |                                    |              |                          |                         |             |        |        |   |

#### (5)以下設定値を入力し「**OK**」ボタンをクリックします。

| 設定                             |                                             |  |  |  |
|--------------------------------|---------------------------------------------|--|--|--|
| 説明                             | (未入力で OK)                                   |  |  |  |
| サーバー名                          | smtp.hino.meisei-u.ac.jp                    |  |  |  |
| ポート番号                          | 587                                         |  |  |  |
| セキュリティと認証                      |                                             |  |  |  |
| 接続の保護                          | STARTTLS                                    |  |  |  |
| 認証方式         通常のパスワード認証        |                                             |  |  |  |
| ユーザー名 ユーザ登録通知書に記載されているご自身のユーザ名 |                                             |  |  |  |
|                                | ("@meisei-u.meisei-u.ac.jp"は <u>つけません</u> ) |  |  |  |

| 送信 (SMTP) サーバー |                          |   |    |       |  |
|----------------|--------------------------|---|----|-------|--|
| 設定             |                          |   |    |       |  |
| 説明:(D)         |                          |   |    |       |  |
| サーバー名:(S)      | smtp.hino.meisei-u.ac.jp |   |    |       |  |
| ポート番号:(P)      | 587 🔶 既定值:587            |   |    |       |  |
| セキュリティと認       | 証                        |   |    |       |  |
| 接続の保護:(N)      | STARTTLS V               | · |    |       |  |
| 認証方式:(I)       | 通常のパスワード認証 ~             | · |    |       |  |
| ユーザー名:(M)      |                          |   |    |       |  |
|                |                          |   | ОК | キャンセル |  |

## 2. 差出人アドレスの設定

(1) メニューバーの「**ツール」**>「アカウント設定」をクリックします。

| $\bowtie$ |                    |         | 検索           | CTRL + K         |                  | م                   |
|-----------|--------------------|---------|--------------|------------------|------------------|---------------------|
| FO        | ファイル(F) 編集(E) 表示(V | ) 移動(G) | メッセージ(M)     | ツール(T) ヘルプ(H)    |                  |                     |
| 1<br>T    | 🖓 + メッセージ作成        |         | $\mathbf{X}$ | アドレス帳(B)         | Ctrl+Shift+B     |                     |
|           |                    | meisei  |              | 保存したファイル(L)      | Ctrl+J           |                     |
| I         | > 🔄 受信トレイ          | 33      |              | アドオンとテーマ(A)      |                  |                     |
|           | ∨ 🛅 ローカルフォルダー      |         |              | イベントログの管理(V)     |                  | ージを検索 ili メッセーシフィル: |
| Ð         | 前 ごみ箱              |         |              | チャット状態(C)        | >                |                     |
|           | 🛃 送信トレイ            |         |              | チャットに参加(T)       |                  |                     |
|           |                    |         | ይባር ይ        | メッセージフィルター(F)    |                  |                     |
|           |                    |         |              | フォルダーにフィルターを通    | 箇用(R)            | 🛅 カレンダー             |
|           |                    |         |              | メッセージにフィルターを通    | 箇用(U)            |                     |
|           |                    |         | 2            | 迷惑メールフィルターを実     | 程行(C)            |                     |
|           |                    |         |              | 迷惑メールとマークされた     | メールを削除(D)        |                     |
|           |                    |         | _            | 設定とデータのインポート     | ·(M)             |                     |
|           |                    |         | 別のフ          | エクスポート(X)        |                  |                     |
|           |                    |         | Thund        | 。 OpenPGP 鍵マネージャ | r–(O)            | 購読、設定、メッセージフィルターを、- |
|           |                    |         | 帳形式          | 開発ツール(E)         | >                |                     |
|           |                    |         | ٢            | 最近の履歴を消去…(H      | ) Ctrl+Shift+Del |                     |
|           |                    |         |              | 設定(E)            |                  |                     |
|           |                    |         |              | アカウント設定(S)       |                  |                     |
| ~         |                    |         | Mozi         |                  |                  |                     |

(2)画面下部にある「**差出人情報を管理」**ボタンをクリックします。

| A              | <b>⊵∂</b>                  | <ul> <li>⑦ アカウント設定</li> <li>×</li> </ul>                             |
|----------------|----------------------------|----------------------------------------------------------------------|
| Ī              |                            | 名前:(Y)                                                               |
| ß              | ✓ ▶ meisei-u.ac.jp         | メールアドレス:(E) meisei-u.ac.jp                                           |
|                | サーバー設定                     | 返信先 (Reply-to):(S) 受信者からの返信を受け取るアドレス                                 |
| ( <del>,</del> | 送信控えと特別なフォルダー<br>編集とアドレス入力 | 組織 (Organization):(O)                                                |
|                | 迷惑メール                      | 署名編集:(X) HTML 形式で記述する (例: <b>太字</b> 、改行は<br>)(L)                     |
|                | 同期とディスク領域                  |                                                                      |
|                | エンドツーエンド暗号化                |                                                                      |
|                | 開封確認                       |                                                                      |
|                | ◇ 🗈 ローカルフォルダー              |                                                                      |
|                | 迷惑メール                      | ── ファイルから署名を挿入する (テキストまたは HTML、画像ファイル)[]]:                           |
|                | ディスク領域                     | 参照(C)                                                                |
|                | 母 送信 (SMTP) サ−パ−           | メッセージに vCard を添付する(V)                                                |
|                | アカウント操作(A) イ               | ──送信ヘッダーが一致する場合はこの差出人から返信する(D): list@example.com, *@example.com      |
|                | お Thunderbird の設定          | 送信 (SMTP) サーバー:(U) - smtp.hino.meisei-u.ac.jp (既定) V SMTP サーバーを編集(P) |
| <b>\$</b>      | 語み アドオンとテーマ                | 差出人情報を管理(M)                                                          |

(3)「追加」ボタンをクリックします。

| meisei-u.ac.jp の差出人情報                    |          |
|------------------------------------------|----------|
| このアカウントの差出人情報を管理します。既定では最初の差出人情報が使用されます。 |          |
| meisei-u.ac.jp>                          | 追加(A)    |
|                                          | 編集(E)    |
|                                          | 既定に設定(S) |
|                                          | 削除(D)    |
|                                          | 閉じる(C)   |

(4)「設定」タブを選択し、以下設定値を入力します。

先方にも表示される値となりますので、表記の仕方にはご注意ください。

| 公開データ          |                                               |  |  |  |
|----------------|-----------------------------------------------|--|--|--|
| 名前             | 設定したい部署やプロジェクトの名称等                            |  |  |  |
| メールアドレス        | 設定したいメーリングリストのアドレス(半角で入力)                     |  |  |  |
| 個人データ          |                                               |  |  |  |
| 送信 (SMTP) サーバー | プルダウンから <b>smtp.hino.meisei-u.ac.jp</b> を選択する |  |  |  |

|                       | 新しい差出人情報                                   |                  |  |  |  |
|-----------------------|--------------------------------------------|------------------|--|--|--|
| 設定送信控える               | と特別なフォルダー 編集とアドレス入力 画像の設定値は                | は例です。            |  |  |  |
| 公開データ                 |                                            |                  |  |  |  |
| 名前:(Y)                | 明星学苑 情報システムチーム                             |                  |  |  |  |
| メールアドレス:(E)           | example@ml.meisei-u.ac.jp                  |                  |  |  |  |
| 返信先 (Reply-to):(S)    | 受信者からの返信を受け取るアドレス                          |                  |  |  |  |
| 組織 (Organization):(O) |                                            |                  |  |  |  |
| 署名編集:(X)              | □ HTML 形式で記述する (例: <b>太字 </b> 、改行は<br>)(L) |                  |  |  |  |
| □ ファイルから署名を挿入         | □ ファイルから署名を挿入する (テキストまたは HTML、画像ファイル)(T):  |                  |  |  |  |
|                       |                                            | 参照(C)            |  |  |  |
| 🗌 メッセージに vCard を添     | 付する(V)                                     | vCard を編集(D)     |  |  |  |
| 個人データ                 |                                            |                  |  |  |  |
| 送信 (SMTP) サーバー:(U)    |                                            |                  |  |  |  |
| - smtp.hino.m         | eisei-u.ac.jp (既定)                         | SMTP サーバーを編集(P)  |  |  |  |
| 差出人ラベル:(B)            |                                            |                  |  |  |  |
|                       |                                            |                  |  |  |  |
|                       |                                            |                  |  |  |  |
|                       |                                            |                  |  |  |  |
|                       |                                            |                  |  |  |  |
| ٢                     |                                            | >                |  |  |  |
|                       |                                            | <b>ок</b> ++721/ |  |  |  |

(5)続けて**「送信控えと特別なフォルダー」**タブを選択し、以下設定値になっているか確認・変更をします。

| 送信控え送信控え        |                                           |  |  |  |
|-----------------|-------------------------------------------|--|--|--|
| メッセージ送信時に自動的に   | ON にして、「 <b>その他のフォルダーを指定する</b> 」>「送信済みアイテ |  |  |  |
| コピーを作成する        | ム」を選択する。                                  |  |  |  |
|                 | (これにより、「送信済みアイテム」に送信済みメールがコピーされ           |  |  |  |
|                 | ます。)                                      |  |  |  |
| 次のメールアドレスを Cc に | ON にする。手順(4)で設定したアドレスが自動反映されるが、万          |  |  |  |
| 追加する            | が一別のアドレスに変更したい場合は、適宜差し替える。                |  |  |  |
|                 | (これにより、差出人変更をした際に自動で差出人アドレスが Cc に         |  |  |  |
|                 | 追加されるようになります。)                            |  |  |  |
| メッセージの保存先       |                                           |  |  |  |
| アーカイブの保存先       | その他のフォルダーを指定する>ご自身のメールアドレス>アーカ            |  |  |  |
|                 | イブ                                        |  |  |  |
| 下書きとテンプレート      |                                           |  |  |  |
| 下書きの保存先         | その他のフォルダーを指定する>ご自身のメールアドレス>下書き            |  |  |  |
| テンプレートの保存先      | その他のフォルダーを指定する>ご自身のメールアドレス>テンプ            |  |  |  |
|                 | レート                                       |  |  |  |

#### [M193]

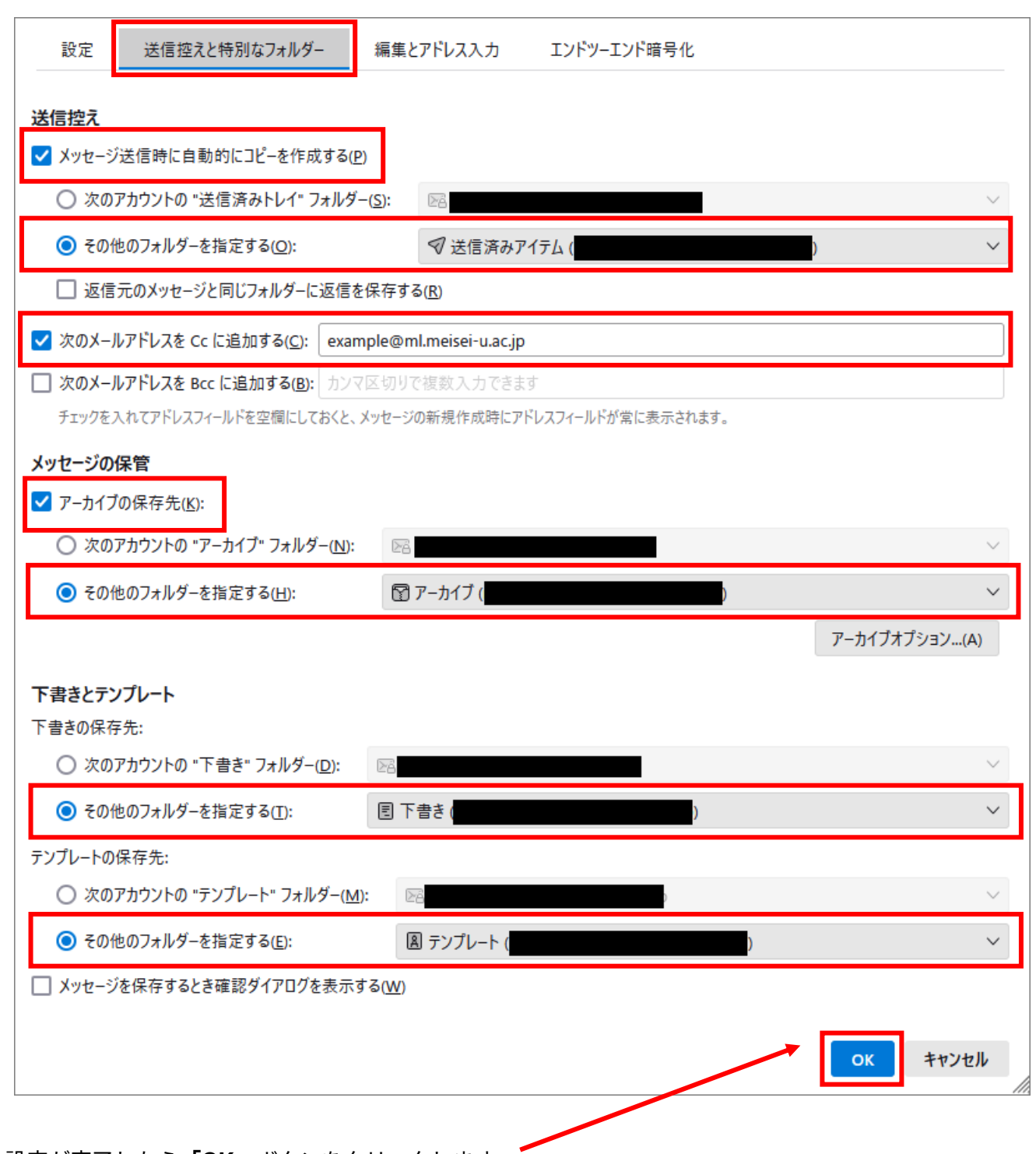

(6) 設定が完了したら「OK」ボタンをクリックします。

(7) 差出人情報が追加されていることを確認し、「閉じる」ボタンをクリックします。

| neisei-u.ac.jp の差出人情報                                                  |          |  |  |
|------------------------------------------------------------------------|----------|--|--|
| このアカウントの差出人情報を管理します。既定では最初の差出人情報が使用されます。                               |          |  |  |
| meisei-u.ac.jp>                                                        | 追加(A)    |  |  |
| 明星学苑 情報システムチーム <example@ml.meisei-u.ac.jp></example@ml.meisei-u.ac.jp> | 編集(E)    |  |  |
|                                                                        | 既定に設定(S) |  |  |
|                                                                        | 削除(D)    |  |  |
|                                                                        | 閉じる(C)   |  |  |

(8)メールの作成画面で[差出人]欄の右横にある**三角**をクリックすると、先ほど登録したアドレスを選ぶ ことが出来るようになります。

| 🖋 作成: (件名なし) - Thunderbird |                                                                        |     | - | _ |     | ×  |
|----------------------------|------------------------------------------------------------------------|-----|---|---|-----|----|
| ファイル(F) 編集(E) 表            | 示(V) 挿入(I) 書式(O) オプション(P) ツール(T) ヘルプ(H)                                |     |   |   |     |    |
| 🔊 送信 🛛 🖄 暗号化               | ▶ スペル   > と 保存   > 掴 アドレス                                              |     |   |   | 0 添 | 付~ |
| 差出人(R)                     | meisei-u.ac.jp> meisei-u.ac.jp 🗸 🖌 Cc                                  | Bcc | » |   |     |    |
| 宛先                         | meisei-u.ac.jp> meisei-u.ac.jp                                         |     |   |   |     |    |
| 件名(S)                      | 明星学苑 情報システムチーム <example@ml.meisei-u.ac.jp></example@ml.meisei-u.ac.jp> |     |   |   |     |    |
| 段落  ∨ プロポ                  | 差出人アドレスをカスタマイズ                                                         |     |   |   |     |    |
|                            |                                                                        |     |   |   |     |    |
|                            |                                                                        |     |   |   |     |    |

#### ※手順(5)の設定により、Ccにもアドレスが反映されるようになります。

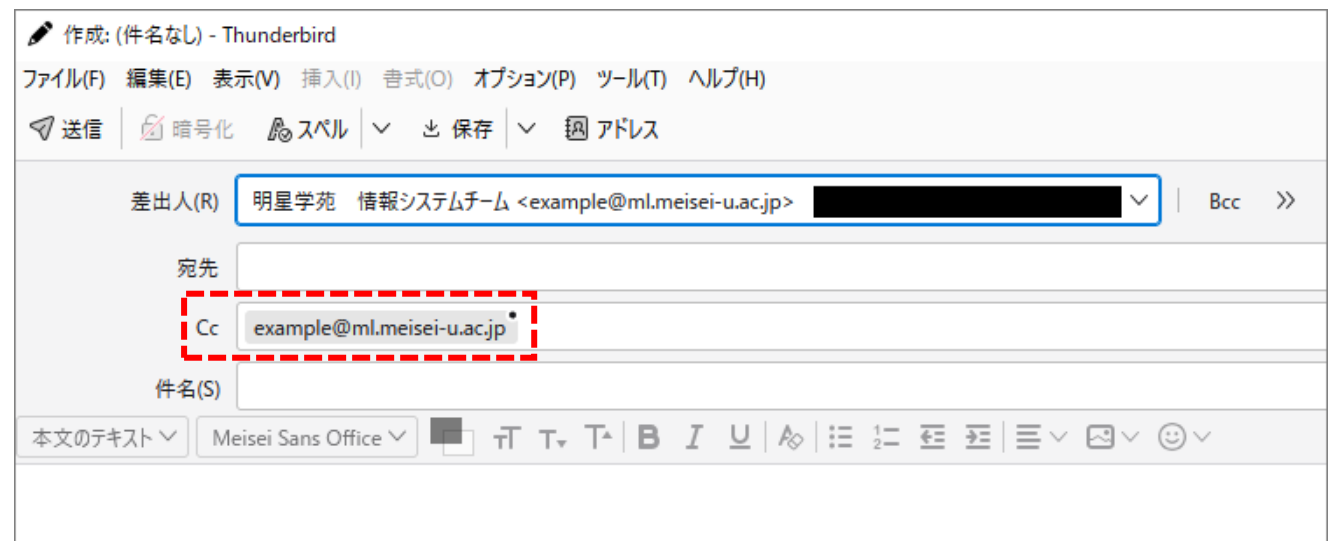